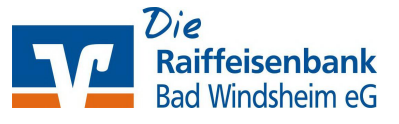

Bitte ändern Sie Ihre Online-PIN bis spätestens 25.09.2024 auf das neue PIN-Format:

- 8 bis 20 Stellen
- Mindestens ein Großbuchstabe und eine Ziffer oder rein numerisch
- Erlaubter Zeichensatz: Buchstaben (a-z und A-Z, inkl. Umlaute und ß) Ziffern (0-9) sowie die Sonderzeichen @!%&/=?\*+;;,\_-

## PIN-Änderung im OnlineBanking

• Melden Sie sich mit Ihren bisherigen Zugangsdaten (VR-NetKey oder Alias und PIN) im OnlineBanking an: www.raiba-bw.de/pin-aenderung

In der ersten Zeile geben Sie Ihre bisherige PIN und in der zweiten und dritten Zeile die neue PIN nach den neuen Vorgaben ein und bestätigen mit [**Eingabe prüfen**].

Anschließend bestätigen Sie die PIN-Änderung noch mit Ihrem TAN-Verfahren.

|        | ۲     | Mind. 8, max. 20 Stellen.                                                                                      |
|--------|-------|----------------------------------------------------------------------------------------------------|
|        | 5/20  | Die PIN muss entweder rein numerisch sein oder<br>mindestens einen Großbuchstaben und eine Ziffer<br>enthelten |
| ****** | ۲     | Verwenden Sie keine leicht zu erratende PIN, wie<br>zum Beisniel Zablenfolgen oder zu einfache Zablen          |
|        | 11/20 | und Zeichenkombinationen.<br>Frlaubter Zeichensatz                                                             |
|        | 0     | Buchstaben (a-z und A-Z, inkl. Umlaute und B)<br>Ziffern (0-9)                                                 |
|        | 11/20 | Die Sonderzeichen @{%&/=?*+;-,                                                                                 |

## PIN-Änderung in der VR-BankingApp

Wenn Sie die PIN-Änderung in der VR-BankingApp durchführen wollen, dann tippen Sie auf **[Menü]** – **[Service]** – **[PIN ändern]** 

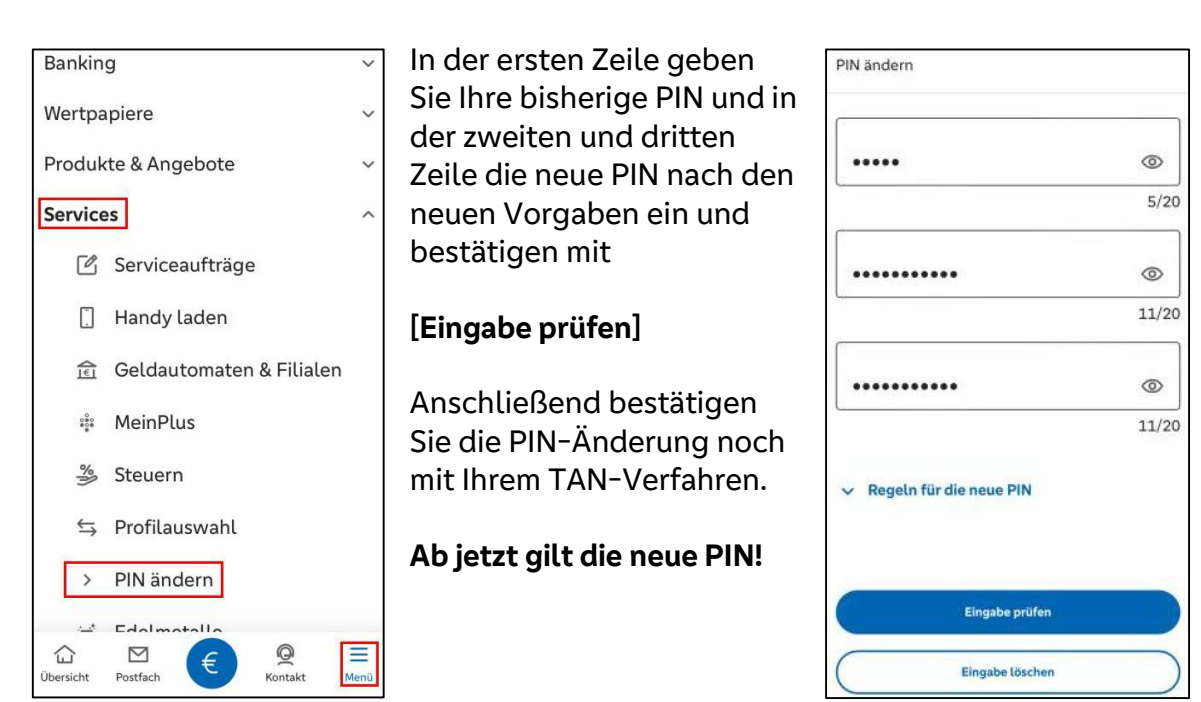

## Bei Rückfragen stehen wir gerne zur Verfügung: **09841/6692-0, E-Mail:** ebl@raiba-bw.de

Falls Sie die VR-NetWorld-Software nutzen, beachten Sie bitte die nächste Seite!

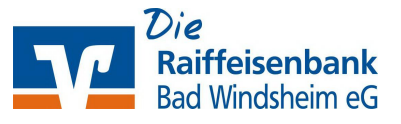

## VR-NetWorld-Software

Sollten Sie Ihre PIN bisher in der VR-NetWorld-Software hinterlegt haben, müssen Sie diese dort ebenfalls anpassen – Voraussetzung: PIN-Änderung siehe vorherige Seite.

Die Änderung erfolgt unter [Stammdaten] – [Bankverbindungen]

| Üb | ersicht Bankverbind                                            | ungen - VR-NetW | orld Softwa          | are                           | Bankverbir       | ndungen             |                                       |
|----|----------------------------------------------------------------|-----------------|----------------------|-------------------------------|------------------|---------------------|---------------------------------------|
| en | Auswertungen                                                   | Stammdaten      | Extras               | Hilfe                         | Bankverbir       | ndungen             |                                       |
|    | Eigene Auswahlrege<br>Regeln für autom. Ki<br>Auftragsvorlagen | in 🔢            | Zahlungs<br>Gläubige | empf./Zahle<br>r-Identifikati | r<br>on<br>Bankv | <b>a</b> rbindungen | 💀 Benutzer<br>🛃 Mandanten<br>🏢 Konten |
|    | Aktueller Mandant                                              |                 |                      |                               |                  | Aktueller Dat       | enbestand                             |

In der darauffolgenden Übersicht kicken Sie mit der rechten Maustaste auf die Bankverbindung der Raiffeisenbank Bad Windsheim eG. Es öffnet sich das Kontextmenü, wo Sie auf **[Bearbeiten]** klicken.

| Bezeichnung | ~ | BLZ Z   | Kreditinstitut        | A                    | Verfahren 🖉     | Status |
|-------------|---|---------|-----------------------|----------------------|-----------------|--------|
| VR-NetKey   | Ţ | 6069372 | Raiffbk Bad Windsheim | Neu<br>Bankverbindun | g und Konto neu |        |

| Allgemein<br>Bankverbindungsdaten                          | Auswahl des Verfahrens<br>Ein-Schritt-TAN-Verfahren                                                        |                                                                |               |
|------------------------------------------------------------|----------------------------------------------------------------------------------------------------|----------------------------------------------------------------|---------------|
| TAN-Verfahren                                              | Zwei-Schritt-I AN-Verfahren                                                                                | SecureGo plus (Direktfreigab                                   | ve) 🗸         |
| TAN-Medien<br>Userparameterdaten anzeigen<br>Aktualisieren | regen für riN und TAN<br>mögliche Länge der PIN: min<br>mögliche Länge der TAN: min<br>Format der TAN: kei | destens 5, höchstens 20<br>destens 1, höchstens 0<br>ne Angabe | Zeichen       |
|                                                            | Aktionen                                                                                                   |                                                                | PIN speichern |
|                                                            | Aktionen<br>PIN ägdem PIN sgem                                                                             | en PIN-Sperre aufge                                            | PIN speichem  |

Im Fenster [Bankverbindungen bearbeiten] klicken Sie auf **[TAN-Verfahren]** und entfernen den Haken bei **[PIN speichern]**.

Unsere Empfehlung lautet: Mit **[OK]** bestätigen und die Änderungen anschließend mit **[Ja]** übernehmen

Damit ist die PIN-Speicherung in der Bankverbindung gelöscht und die PIN muss künftig beim Online-Kontakt abgefragt und ist händisch einzugeben.

Falls Sie dennoch die neue PIN wieder hinterlegen wollen, ist der Haken bei [**PIN speichern**] wieder zu setzen und dem Eingabedialog zu folgen.

Bei Rückfragen stehen wir gerne zur Verfügung: **2** 09841/6692-0, E-Mail: ebl@raiba-bw.de